## Year to Date Budget Report

1. Choose Tyler Menu Departmental Functions ¥TD Budget Report

2. Choose Segment Find

3. Enter fund 199, your Budget Manager, Account typexpenseAccount StatusActive

4. At this screen, you will see at the bottom left hand corner XXX Records found. You can choose to print your report in PDF, Excel, or Word, click on the format you want to use to pull up report.

| 112 Record(s) found. |  |  |
|----------------------|--|--|

- 5. Before you print/save your report, check your Report Options to make sure you're pulling current year budget.
- 6. Under Print Options, changeyear to current year i(e., 2024, 20252026) and use 99 for period

| \$        | Repo | rt Opti  | ons    |                      |            |   |           |                    |           |              |    |
|-----------|------|----------|--------|----------------------|------------|---|-----------|--------------------|-----------|--------------|----|
| <b>4</b>  |      | Ø        | Rack   | %e#<br>∆crant Cancal |            |   |           |                    |           |              |    |
|           |      |          |        | ()                   |            |   |           |                    |           |              |    |
|           |      |          |        | Execute this report  | Now        | • |           |                    |           |              |    |
|           |      |          |        |                      |            |   |           | Page               |           |              |    |
|           |      |          |        |                      | Field #    | - | Total     | Break              |           |              |    |
|           |      |          |        | Sequence 1           | 1 - Fund   |   |           |                    |           |              |    |
|           |      |          |        | Sociopeo 2           | 7 Exaction |   |           |                    |           |              |    |
| equence 3 |      | 6 - Budg | et Mgr | ▼                    |            |   |           |                    |           |              | S  |
| equence 4 |      |          |        | •                    |            |   |           |                    |           |              | S  |
|           |      |          |        |                      |            |   |           |                    |           |              |    |
|           |      |          |        |                      |            |   | - police. | 1002. <del>*</del> | 1.Ac+ 0.4 | Active Maria | ेर |
|           |      |          |        |                      |            |   |           |                    |           |              |    |

| JNS.                   | P VERIO -                              |                        |                | വരുത്തം  | A A SA A A A A A A A A A A A A A A A A |                               |
|------------------------|----------------------------------------|------------------------|----------------|----------|----------------------------------------|-------------------------------|
|                        |                                        |                        |                |          | Report Options                         | ·                             |
| used                   | 📃 🕺 ar greater of budget               |                        |                |          | Indude only ac                         | counts that (                 |
| Bull Account           |                                        |                        | iwaningengenee | <u> </u> | Moer accounts<br>™111828 '             | e <b>uy</b><br>इत्यनाः जिन्दु |
| scription              | Hill 🗠                                 | Carry forward          | Totals (GAAR). |          |                                        | Account de                    |
| Laccount.              | 2                                      | Print MTD version      |                |          |                                        | Print full G                  |
| ls to object           |                                        | Format type            | Sandard format |          | <b>√</b> .                             | Roll project                  |
| t options              | 2                                      | Double coses           |                |          |                                        | Print rener                   |
| unatesfull/description | ······································ | ระบริเทศการสะการเรื่อง | n i n          |          |                                        | - de patrice                  |
| C journals             |                                        |                        |                |          |                                        | Exclude YE                    |

7. UnderAdditional Options set up as shown below

You will get a message that looks like this, click on it to **apelv**iew your file.

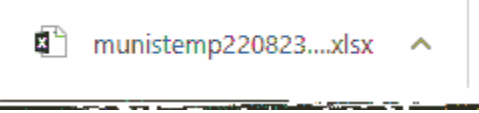

## Your report will look like this.

| ASCOUNT             | n                  | A650       | HAT DESCRIPTION | Salar and Carl | Sinter a Baauer | ZDANERC /          | ADICATS.     | 07249563-8      | SS&7          | CENTER DEP   | - TRICLIMAND | ALCL 1929 | INCOMENTS INCOM | Star.1 |
|---------------------|--------------------|------------|-----------------|----------------|-----------------|--------------------|--------------|-----------------|---------------|--------------|--------------|-----------|-----------------|--------|
| 77 2,08.            | 1 7 2,623.0        | 5 <b>-</b> | 0.00            | -341           | 099-00-6002-6   | JUCA UL UCA        | 34           | P-OR3550        | NADSUISHT     | ा अंग्रेजी 🗍 | **********   | 0         | 2083            |        |
| 375                 | 377:50             | 34         | 01.001          | 0              | 199×11+6112×1   | GR1048111104       |              | PROFESSIO       | NALSUBSTIT    | UTTES        |              | 0         | 378             |        |
|                     | Real Andrews March | n.         |                 | <b></b>        | 1000 11 61110 T | Callerin and along | to allow the | D BINTECO OLIGI | WINE CALIBRED |              |              | and and   |                 |        |
|                     |                    | 1 1250     | 4.461.06        | مواللا         | e               | 11. 200 1          | 99-11-61     | 6 0 10/1.1      | 1-104-***     | ISALARX CA   | VEFTERLA MC  | NUTOR     | 1               | 750    |
|                     | 0                  | 2.970      | 2.970           | 2,830-1        | 6               | 0.00               |              | 140             | 199-11-6126-  | PT-104-11-1  | 04-          |           | RK ASSESSOR     |        |
| at 1 - 64 241 - 70- | -1 62-311 -1 62-2  | MEDICAR    | 14.8            |                | -               |                    | 1621.1       |                 | 611 1         | 64.63        | in a sur     | 10,000    |                 | 1199   |
| BULL SHOLE          |                    |            |                 |                |                 |                    |              |                 |               | 1 1 1 1      |              |           |                 |        |